## **IOS Application Documents**

Récupérer les documents de l'Ipad sur son PC Windows et inversement

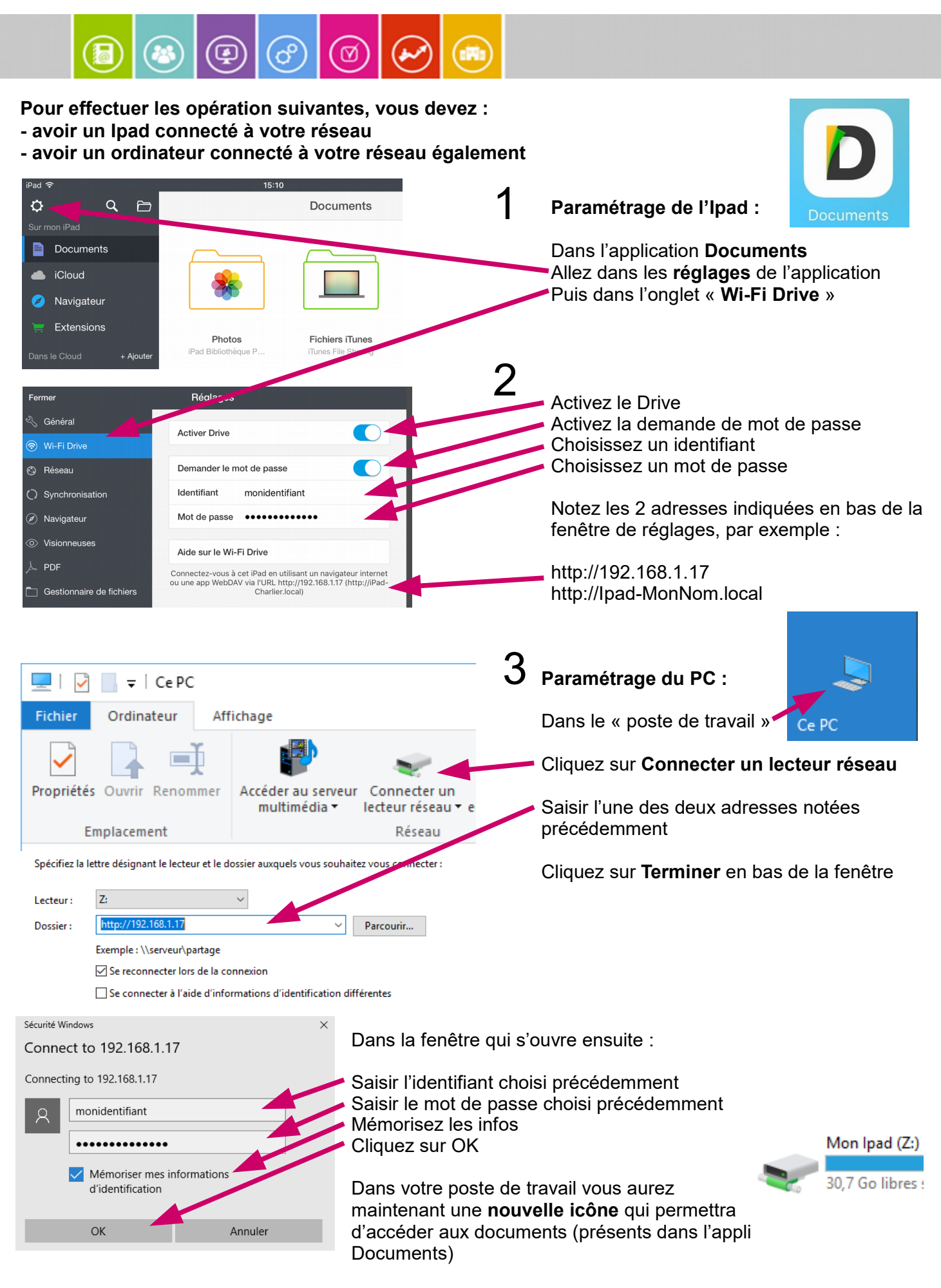